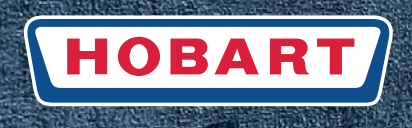

# Warewashing

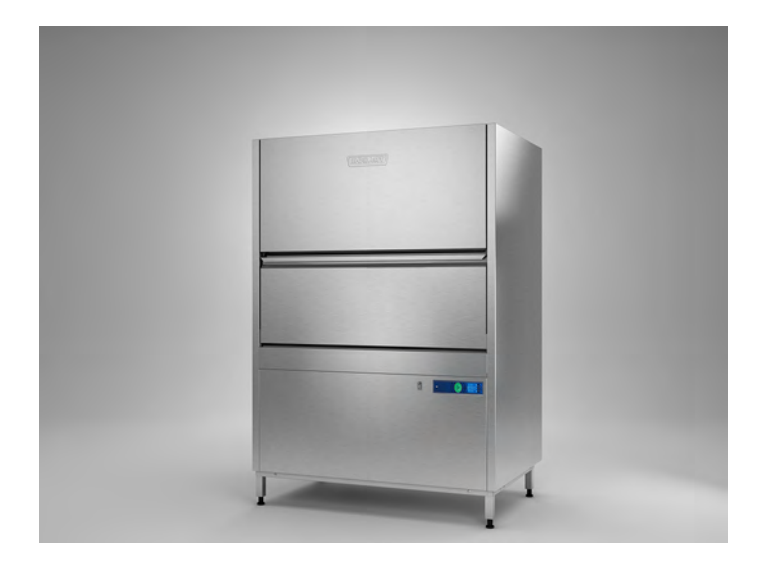

# Utensil washer UX/UXT, UP/UPT

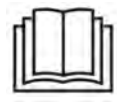

# Installation and Operation Manual

(Original operating manual)

# Table of Contents

| 1    | Notes on the documentation                | 4  |
|------|-------------------------------------------|----|
| 1.1  | Application                               | 4  |
| 1.2  | Layout of the documentation               | 4  |
| 1.3  | Representation conventions                | 4  |
| 2    | Safety instructions and regulations       | 5  |
| 2.1  | Safety instructions and warning notices   | 5  |
| 2.2  | Basic safety instructions                 | 6  |
| 2.3  | Property damage                           | 7  |
| 3    | Product description                       | 8  |
| 3.1  | Intended purpose                          | 8  |
| 3.2  | Designation                               | 8  |
| 3.3  | Technical data                            |    |
| 4    | Controls                                  |    |
| 4.1  | Controls                                  |    |
| 4.2  | Operating states                          | 9  |
| 4.3  | Display of faults and information         | 10 |
| 4.4  | Display function                          | 10 |
| 4.5  | Overview of main menus                    | 10 |
| 4.6  | Overview of display symbols               | 11 |
| 5    | Installation                              | 12 |
| 5.1  | Special safety instructions               | 12 |
| 5.2  | Transporting to the installation location | 13 |
| 5.3  | Removing the packaging                    | 13 |
| 5.4  | Installing the machine                    | 13 |
| 5.5  | Reducing door opening height              | 13 |
| 5.6  | Connecting to the power supply            | 15 |
| 5.7  | Connecting the water                      | 16 |
| 5.8  | Connect steam (optional)                  | 16 |
| 5.9  | Connecting the drain                      | 17 |
| 5.10 | Connecting the dispenser                  | 17 |
| 6    | Commissioning                             | 19 |
| 6.1  | Starting the commissioning procedure      | 19 |
| 6.2  | Setting the language                      | 19 |
| 6.3  | Setting the date                          | 19 |
| 6.4  | Setting the time                          | 20 |
| 6.5  | Setting the water hardness (optional)     | 20 |
| 6.6  | Filling the salt reservoir (optional)     | 20 |
| 6.7  | Filling chemical hoses                    | 21 |
| 6.8  | Completing the commissioning procedure    | 22 |

| 6.9  | Starting up the chemical deficiency sensor system               | 22 |
|------|-----------------------------------------------------------------|----|
| 7    | Operation                                                       | 22 |
| 7.1  | -<br>Special safety instructions                                | 22 |
| 7.2  | Preparations for washing                                        | 23 |
| 7.3  | Displaying and selecting the program                            | 24 |
| 7.4  | Washing                                                         | 25 |
| 7.5  | Switching off the machine                                       | 26 |
| 7.6  | Executing daily cleaning                                        | 26 |
| 7.7  | Executing weekly cleaning                                       | 27 |
| 7.8  | Executing hygiene cleaning                                      | 27 |
| 7.9  | Changing the chemical product                                   | 27 |
| 7.10 | Displaying the temperatures                                     | 27 |
| 8    | Setting options, operating and hygiene data                     | 28 |
| 8.1  | Overview of operator menu                                       | 28 |
| 8.2  | Opening the operator menu                                       | 28 |
| 8.3  | Navigating, selecting and setting within the menu               | 29 |
| 8.4  | Exiting the operator menu                                       | 29 |
| 8.5  | Making the general settings                                     | 29 |
| 8.6  | Setting the display indications                                 | 30 |
| 8.7  | Setting the acoustic signal                                     | 30 |
| 8.8  | Making the chemical settings                                    | 30 |
| 8.9  | Configuring the counter for external water treatment (optional) | 31 |
| 8.10 | Setting the water hardness (optional)                           | 31 |
| 8.11 | Displaying the operating/hygiene data                           | 31 |
| 8.12 | Setting automatic switch-on                                     | 32 |
| 9    | Fault indications and problems                                  | 33 |
| 9.1  | Fault indications                                               | 33 |
| 9.2  | Remedying the problem                                           | 35 |
| 10   | Maintenance                                                     | 36 |
| 11   | Disposal                                                        | 37 |
| 12   | Product disclaimer                                              | 37 |
| 13   | Conformity                                                      | 38 |

# **1** Notes on the documentation

# 1.1 Application

EN

This document contains the most important information for the installation and commissioning of the machine by qualified personnel, as well as the information required for day-to-day operation by the operator.

- ► Keep the operation manual and all referenced documents in a safe and accessible place.
- ► Store the operation manual in a suitable container protected from humidity and dirt deposits.
- ▶ If you sell the machine, pass on the installation and operation manual.

# 1.2 Layout of the documentation

Referenced documents are all instructions that describe the installation, operation, maintenance and repair of the device, as well as additional instructions for all accessories used.

#### For the operator:

- Comic Card (brief instructions)
- Operating instructions

#### For the specialised tradesman:

- Installation instructions
- Service Manual
- Service Software Manual
- Trouble shooting list
- Circuit diagram
- Spare parts catalogue

# 1.3 Representation conventions

### 1.3.1 Symbols used

| Symbol              | Meaning                                |
|---------------------|----------------------------------------|
| <u>/</u>            | Beware of hazardous electrical voltage |
| EX                  | Beware of explosion                    |
| <u></u>             | Beware of crushing                     |
| $\underline{\land}$ | Beware of hazardous substances         |
|                     | Beware of hand injuries                |
|                     | Beware of slipping                     |

EN

| Symbol | Meaning                                |
|--------|----------------------------------------|
|        | Beware of hazard area                  |
| i      | Useful additional information and tips |
|        | Read operation manual                  |

### **1.3.2** Representation in the text

| Representation | Meaning                                                               |
|----------------|-----------------------------------------------------------------------|
| NOTE           | Important note for the operation of the machine, not a warning notice |
| •              | Step                                                                  |
| L.             | Outcome/result                                                        |
| -              | Listing 1nd level                                                     |
| •              | Listing 2nd level                                                     |

# 2 Safety instructions and regulations

### 2.1 Safety instructions and warning notices

During machine operation, observe the general safety instructions and warning notices that precede each action.

### 2.1.1 Hazard levels

The hazard level is part of the safety instructions and is denoted by the signal word.

Potential consequences are differentiated by the choice of signal word.

|                  | imminent danger:<br><b>results in serious</b> physical injury or death                           |
|------------------|--------------------------------------------------------------------------------------------------|
| <b>A</b> WARNING | potentially hazardous situation:<br><b>can</b> cause <b>serious</b> physical injury or death     |
|                  | potentially hazardous situation:<br><b>can</b> cause <b>minor</b> physical injury                |
| NOTICE           | potentially harmful situation:<br><b>can</b> cause <b>damage</b> to the product or other objects |

### 2.1.2 Layout of warning notices

Warning notices are depicted with warning symbols and signal words in the corresponding safety colours.

### **ACAUTION!**

#### Nature and source of the hazard

Explanation on the nature and source of the hazard

- Measures for averting the hazard
  - Additional measures for averting the hazard, where applicable

### 2.2 Basic safety instructions

### 2.2.1 Product safety

ΕN

The machine conforms to state-of-the-art technology and the recognised safety regulations. Nonetheless, hazards may occur.

Operate the machine only in compliance with the operation manual.

All modifications and alterations to the product are reserved for persons authorised by HOBART.

### 2.2.2 Personnel qualification

- ► Observe the regulations on occupational health and safety.
- ► Carefully read through the Operation Manual before use.

| Activity                       | User group                                               | Qualification/training                                                                                                    |
|--------------------------------|----------------------------------------------------------|----------------------------------------------------------------------------------------------------|
| Installation                   | Qualified personnel                                      | Hobart Service or an electrically qualified person trained by<br>Hobart or a competent person acc. to the German technical<br>regulations for occupational safety (TRBS 1203) trained by<br>Hobart |
|                                | Trainees                                                 | Only under professional supervision and examination                                                                                                    |
| Commissioning                  | Qualified personnel                                      | Hobart Service or an electrically qualified person trained by<br>Hobart or a competent person acc. to the German technical<br>regulations for occupational safety (TRBS 1203) trained by<br>Hobart |
|                                | Trainees                                                 | Only under professional supervision and examination                                                                                                    |
| Work on electrical sys-<br>tem | Qualified personnel                                      | Hobart Service or an electrically qualified person trained by<br>Hobart or a competent person acc. to the German technical<br>regulations for occupational safety (TRBS 1203) trained by<br>Hobart |
| Operation                      | Operating personnel<br>and persons over the<br>age of 14 | Only under supervision and after instruction by the operator on the basis of the Operation Manual, instructions on dangers                                                                         |
|                                | Handicapped individu-<br>als                             | The suitability must be assessed by the operator on an individ-<br>ual basis                                                                                                    |
|                                | Persons up to the age of 13                              | Persons up to the age of 13 are not suited for machine opera-<br>tion                                                                                                    |
| Maintenance, repair            | Qualified personnel                                      | Hobart Service or an electrically qualified person trained by<br>Hobart or a competent person acc. to the German technical<br>regulations for occupational safety (TRBS 1203) trained by<br>Hobart |
|                                | Trainees                                                 | Only under professional supervision and examination                                                                                                    |

EN

### 2.2.3 Product-specific hazards

#### Avoid body parts being crushed or knocked:

- ► Observe the instructions on the packaging for storage, lifting or transporting.
- ▶ The sliding door must be secured to prevent it from dropping during the conversion work.

#### Avoid risk of explosion:

► Do not install machine in a potentially explosive location.

#### Avoid electric shock, fire risk:

- ► Do not allow water to flow under live components.
  - Make sure the machine is correctly stored (see frost damage section 2.3).
  - Make sure that the machine does not overflow when being filled.
- ► Do not damage the connection cable while unpacking.
- ► Have the machine connected to the power supply by qualified personnel.
- ► Have all modifications to the machine carried out by qualified personnel.
- ► Have additional feed tanks mounted by qualified personnel.
- ► Do not operate the machine unsupervised.

#### Avoid chemical burns, sensitisation of the skin, poisoning:

- ▶ Wear protective equipment (gloves, safety goggles, protective clothing) when handling chemicals.
- ► Use only suitable chemicals. Observe the manufacturer`s data.
- ► Have chemical sensor system set by authorised trained service technicians.
- ► Do not open the machine during operation, wait for the program to finish.
- Disconnect the machine from the mains prior to cleaning.
- For cleaning, wear protective equipment (gloves, safety goggles, protective clothing) when touching parts contaminated by detergent.

#### Avoid burns, scalds (to the hands):

- Do not open the machine during operation or the evaporation phase, wait for the programme to finish. Otherwise, hot water could spray out.
- ► Disconnect the machine from the mains prior to cleaning.

#### Avoid slipping:

Moisture can build up on the floor around the machine.

Provide a floor covering that does not pose a risk of slipping when wet.

### 2.2.4 Additional hazards

Potential hazards caused by operating resources to be used can be found in the enclosed safety datasheets. Workplaces must be marked accordingly.

### 2.3 Property damage

#### Avoid frost damage:

Temperatures below 0°C lead to functional damage.

- ► Before storing below 0°C, empty residual water in hoses, tank and boiler.
- ▶ Prior to restart, store the machine at room temperature (min. 15°C) for 24h.

#### Avoid water damage:

- ► Do not operate the machine without supervision.
- ► Close on-site shut-off valves at the end of operation.

# 3 Product description

# 3.1 Intended purpose

The machine is an item of technical equipment intended solely for commercial dishwashing.

The machine is designed solely for cleaning crockery (porcelain, glass, ceramic, temperature-resistant plastics or stainless steel or similar) from the food industry.

Not for washing:

ΕN

- Containers that do not come into contact with foodstuffs, such as ashtrays, electric appliances etc.
- Animals or textiles
- Foodstuffs intended for further consumption

### 3.2 Designation

The rating plate is located on the front of the machine. If you have any questions regarding service and parts, quote the serial and DSN No.

# 3.3 Technical data

|                                                                                                    | UX                                                          | UXT                       | UP                      | UPT                       |
|----------------------------------------------------------------------------------------------------|-------------------------------------------------------------|---------------------------|-------------------------|---------------------------|
| Dimensions (H x W x D)                                                                                | 1.984 x 780 x<br>945 mm                                     | 1.984 x 1.375 x<br>945 mm | 1.984 x 840 x<br>945 mm | 1.984 x 1.435 x<br>945 mm |
| Water consumption per basket (depending on level of soiling)                                          | 4,5 to 7,6 l                                                | 8 to 10,5 l               | 8 to 10,5 l             | 14 to 16,6                |
| Flow pressure                                                                                         | 0.5 – 10 bar<br>min. 0.8 bar<br>with integrated<br>softener | 0.5 – 10 bar              | 0.5 – 10 bar            | 0.5 – 10 bar              |
| Cold or hot water connection                                                                          | max. 60°C                                                   |                           |                         |                           |
| Voltage                                                                                               | see rating plate                                            |                           |                         |                           |
| Total loading                                                                                         |                                                             |                           |                         |                           |
| Fuse protection                                                                                       |                                                             |                           |                         |                           |
| Tank capacity                                                                                         | 80 I                                                        | 130                       | 80                      | 130                       |
| Loading height                                                                                        | 860 mm                                                      |                           |                         |                           |
| Emission sound pressure level L <sub>pA</sub> (Measure-<br>ment uncertainty K <sub>pA</sub> = 2,5 dB) | 60 dB (A)                                                   | 70 dB (A)                 | 66 dB (A)               | 70 dB (A)                 |
| Weight                                                                                                | 212 kg                                                      | 295 kg                    | 212 kg                  | 295 kg                    |

# 4 Controls

# 4.1 Controls

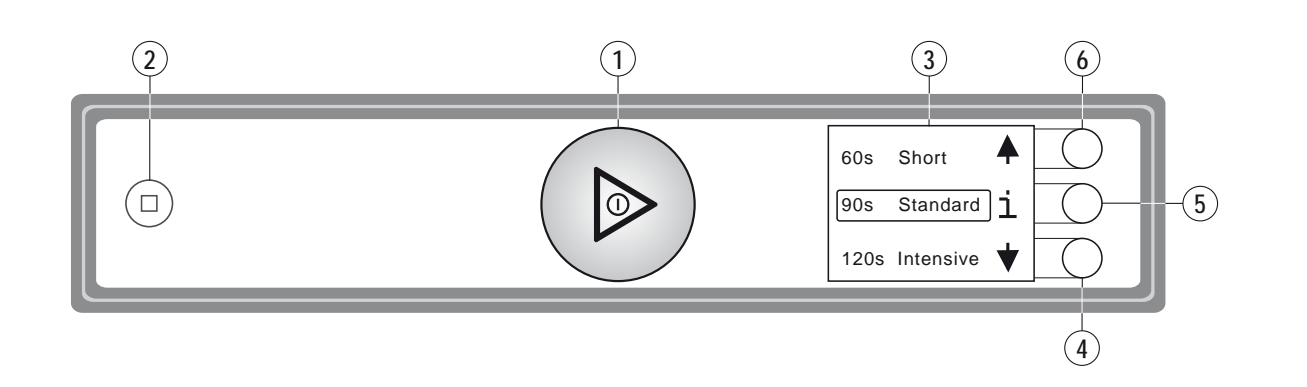

| 1 | ON/OFF key                | Pressing this button switches the machine on.<br>As soon as the machine is ready for operation, the wash programme can be<br>started by pushing this button.<br>Pushing and holding (3 seconds) the button activates the automatic drain<br>and self-cleaning cycle and switches off the machine automatically. After<br>switch off, however, the machine is not voltage free!<br>The button also shows the current operating state through different colours<br>(see sections <i>4.2</i> and <i>4.3</i> ) |
|---|---------------------------|----------------------------------------------------------------------------------------------------|
| 2 | STOP key                  | In case of operating error or faults, the machine can be switched off immedi-<br>ately without prior pump out by pressing this key.<br>After switch off, however, the machine is not voltage free!                                                                                                    |
| 3 | Display                   | Selection menu / fault and information displays                                                                                                    |
| 4 | Display navigation button | Scroll / set / select                                                                                                    |
| 5 | Display navigation button | Change menu level / confirm / back/acknowledge fault                                                                                                    |
| 6 | Display navigation button | Scroll / set / select                                                                                                    |

# 4.2 Operating states

In the operating panel display, the ON/OFF switch shows the current operating state through different colours.

| Machine is off<br>The ON/OFF button is colourless.                                                                                                  |
|----------------------------------------------------------------------------------------------------|
| <b>Machine being prepared for operation</b><br>The ON/OFF button gradually goes green. The wash tank is being filled and the machine is heating up. |
| <ul> <li>Machine ready</li> <li>The ON/OFF button illuminates completely green.</li> <li>The machine is ready for the next rinse cycle.</li> </ul>  |

### UX/UXT, UP/UPT Controls

| <b>Rinse program starts</b> <ul> <li>The ON/OFF button illuminates completely blue.</li> </ul>                                                                                 |
|----------------------------------------------------------------------------------------------------|
| Machine is washing <ul> <li>The ON/OFF button changes segment-by-segment from blue back to completely green.</li> </ul>                                                        |
| <ul> <li>Switch off machine</li> <li>The ON/OFF button changes segment-by-segment from green to colourless.</li> <li>The machine is being drained and switched off.</li> </ul> |

# 4.3 Display of faults and information

| <ul> <li>Fault: Operation not possible</li> <li>The ON/OFF button illuminates permanently red.</li> <li>The fault is displayed.</li> <li>For potential faults, see section <i>9.1</i></li> </ul>                       |
|----------------------------------------------------------------------------------------------------|
| <ul> <li>Information: limited operation is possible</li> <li>The ON/OFF button illuminates green/red alternately.</li> <li>The message is displayed.</li> <li><i>9.1</i>For potential messages, see section</li> </ul> |

# 4.4 Display function

The display is activated (when the machine is turned on) by pushing the display navigation buttons or moving your hand near to the display.

On activation, the wash program selection appears first. The selected program or function is highlighted.

The function of the display navigation buttons is context-dependent and shown in the display by symbols.

Further displays/menu levels can be selected using the button. If no button is pushed, the display de-activates again after 10s.

# 4.5 Overview of main menus

| 60s  | Short    | •    | $\Box$     |
|------|----------|------|------------|
| 90s  | Standard | ı i  | 0          |
| 120s | Intensiv | ve 🕇 | $\bigcirc$ |

| login       | •     | $\bigcirc$ |
|-------------|-------|------------|
| temperatu   | res j | 0          |
| info/mainte | na🕇   | $\bigcirc$ |

#### Programme selection and info:

- Selection of possible wash programmes (different depending on the model version)
- Button ("i") accesses the *Login/Temperatures/Info* menu

#### Login/Temperatures/Info:

- Login: Operator code accesses **Operator menu**
- Temperatures: Displays tank and rinse temperatures.
- Info/service: Accesses the Info/Service menu

| general settir | n 🔺 🚺  |
|----------------|--------|
| display indica | ai 🔘   |
| acoustic signa | al 🕇 🔵 |

| machine type 🔺 🔵    |
|---------------------|
| operating data 1    |
| maintenance \star 🔵 |

#### Operator menu:

- General settings: Accesses the machine settings
- Display indications: Accesses display settings
- Acoustic signal: Accesses the signal sensor setting
- ... see also section 8.1.

Info/Service:

- Machine type: Indicates machine type and serial number.
- Operating data: Displays operating data (see section 8.11).
- Service: Displays service address.

### 4.6 Overview of display symbols

### 4.6.1 Wash cycle symbols

As an alternative to the text display, it is possible to switch to the symbol display (see section 8.6).

| lcon     | Programme               |
|----------|-------------------------|
|          | Short                   |
| <i>m</i> |                         |
|          | Standard                |
|          |                         |
|          | Intensive (UX/UXT only) |
|          |                         |
|          | Duration                |
|          |                         |
| ar.      | Hygiene                 |
|          |                         |

#### 4.6.2 Function symbols

| Icon            | Function     |
|-----------------|--------------|
| <b>↑ ↓</b>      | Scroll menu  |
| >               | Accept value |
| + -             | Change value |
| i               | Info/service |
| <del>-</del> -0 | Login        |
| រា              | Back         |
|                 | Temperatures |

| lcon        |   | Function                |
|-------------|---|-------------------------|
| 惫           | Ж | Wash/rinse temperatures |
| <b>(</b> )) | X | Sound on / sound off    |
| 堕           |   | Timer                   |
|             |   | Salt deficiency         |
| Ľ           |   | Chemical deficiency     |
| ≙           |   | Error                   |
| ×           |   | Filling fault           |
| 钗           |   | Processing fault        |
| ₩           |   | Heating element fault   |

# 5 Installation

# 5.1 Special safety instructions

### **WARNING!**

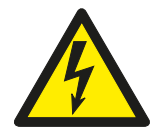

#### Risk of electric shock, fire hazard

Frost damage can lead to water flowing over live components and thus to injuries from electric shock or fire.

Make sure the machine is correctly stored (see frost damage section 2.3).

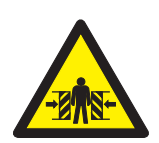

### 

**Risk of being crushed or knocked** When being lifted or transported, the machine can overturn or fall and cause injury.

Observe the instructions on the packaging for storage, lifting or transporting.

### **WARNING!**

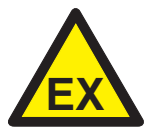

### Risk of explosion

Installing the machine in a potentially explosive location can cause explosion and serious injury from ejected parts.

Do not install machine in a potentially explosive location.

EN

### NOTICE!

Temperatures below 0°C during transport/storage cause function impairments.

Prior to installation, store the machine at room temperature (min. 15°C) for 24h.

## 5.2 Transporting to the installation location

- ▶ If possible, transport the machine in its packaging and on the pallet.
- ► Use suitable transport means (elevating truck, crane etc.).
- ► If using a forklift, shim the machine with wooden trusses.

# 5.3 Removing the packaging

### 

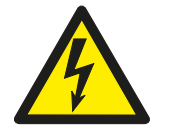

When the machine is unpacked, the connection cable can become damaged and cause injury from electric shock or fire.

- Do not damage the connection cable while unpacking the machine.
- ► Remove packaging materials and accessories from the machine.

Risk of electric shock, fire hazard

Inspect the machine for possible transport damage.

### 5.4 Installing the machine

Wall clearance at the rear is not required.

- Maintain wall clearance of 400 mm on at least one side of the machine.
- ▶ Align machine by turning the adjusting feet according to the spirit level.

### 5.5 Reducing door opening height

### 

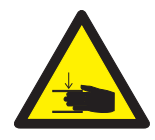

#### Risk of being crushed

The top sliding door can drop and cause crushing as the rod mechanism is being converted.

- The sliding door must be secured to prevent it from dropping during the conversion work.
- The fastening points on the articulated rods must be changed for the right and left side in two steps.

The top part of the two-part door opens at a height of 2417 mm as standard. The height can be limited to 2200 mm by modifying the door mechanism as follows.

#### 5.5.1 Remove springs

UX/UXT, UP/UPT

Installation

► Remove both springs (right/left). These are no longer required.

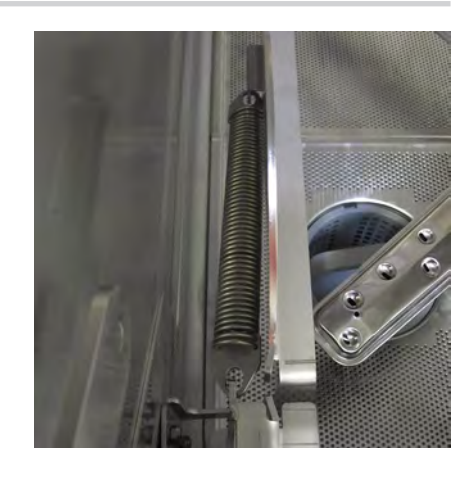

#### 5.5.2 Converting the left articulated rod

 Change the standard fastening points (A) of the articulated rods, top and bottom, to (B)

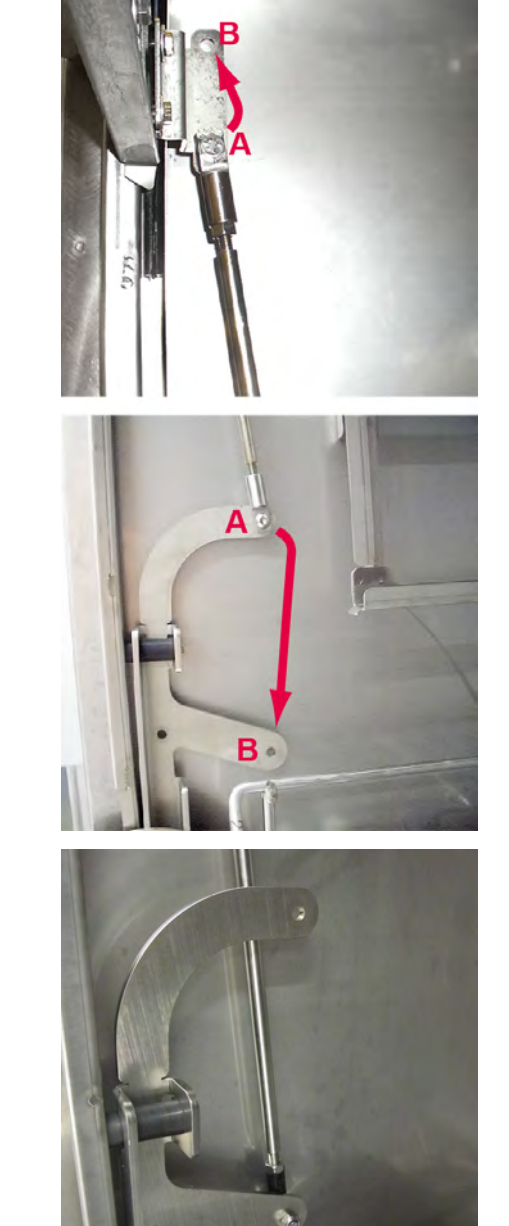

When switching the fastening from A to B, the articulated rod also has to be moved on the other side of the mounting plates (between the external wall and mounting plates).

ΕN

- ► Use the socket head screw from the bottom fastening for the alternative fastening point at the top.
- ► Use the socket head screw from the top fastening for the alternative fastening point at the bottom.

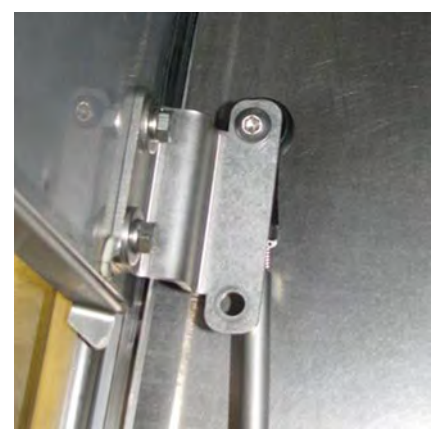

### 5.5.3 Converting the right articulated rod

Convert the right articulated rod in the same way only when the left articulated rod conversion is complete.

### 5.6 Connecting to the power supply

#### 

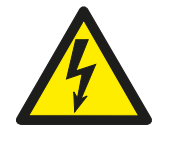

#### **Risk of electric shock**

- Failure to connect properly to the power supply can cause mortal danger from electric shock.
- Have the machine connected to the power supply only by qualified personnel.
- ► Take cable measurement DGUV V3.

NOTE: To guarantee the electrical safety of the machine, it must be connected to a protective earthing equipment conductor installed as specified. In addition, the machine must be attached on site to the equipotential bonding connection. The connecting screw ( $\diamondsuit$ ) provided for this purpose is located at the rear of the floor pan next to the cable bushing.

With frequency converter-controlled machines and the corresponding use of a residual current protective device (FI/RCD), this must be rated as type B (sensitive to alternating/direct currents).

These fundamental safety requirements and the proper design of the site indoor installation must be verified by a qualified electrician.

Hobart does not accept any liability for damage caused by improper installation! Any applicable site local installation instructions must be observed!

The mains cable must be connected via a cut-out device (main switch or accessible plug device).

The power supply must be consistent with the data on the rating plate.

- ▶ Modification to an alternative power supply is possible as per the variants on the circuit diagram.
- Fuses and cable cross section must be designed accordingly.

To verify the correct three-phase current connection, the rotating direction of the wash pump(s) must be checked.

▶ Push a cable tie - approx. 3 cm deep - through the rear ventilation grille.

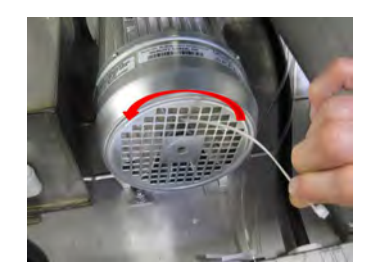

- ► Check whether the fan impeller rotates counter-clockwise (in the direction of the arrow).
- ► If not, interchange two of the three phases on the feed cable.

### 5.7 Connecting the water

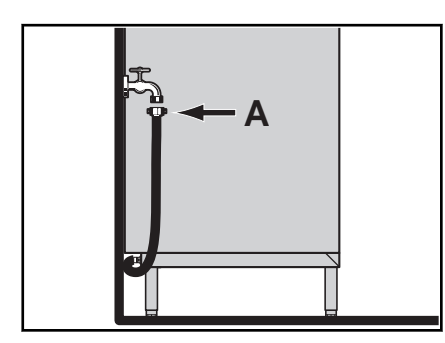

UX/UXT, UP/UPT

Installation

### NOTE: The machine must be operated with potable water.

- ▶ If possible, connect to hot water (max. 60 °C).
- ► Machines with heat recovery: If possible connect to cold water (approx. 10 °C).

Water hardness:

- Machines with steam: max. 1 °d = 0.18 mmol/l
- Machines without softener: max. 3 °d = 0.53 mmol/l.
- Machines with softener: max. 30 °d = 5.3 mmol/l.

Flow pressure:

- Machines without softener: 0.5 10 bar
- Machines with softener: 0.8 10 bar
- If the flow pressure is above 10 bar: provide pressure reducing valve.
- ► Connect the union nut "A" (3/4" thread) of the water supply hose to the site shut off valve.
- Do not kink or cut the water supply hose.
- ► Any required extension must be executed using a suitable pressure hose, e.g. 324088-1.

#### PREMAX model:

The machine is equipped with an additional separate hot water connection (marked in red) for faster filling of the wash tank.

If the separate tank fill with hot water cannot be realised on site, a trained service technician must convert to filling via boiler by adapting parameter S16 (change values from 2 to 0).

# 5.8 Connect steam (optional)

NOTE: On site, make sure that the permissible pressures and temperatures cannot be exceeded.

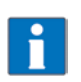

The fittings required for operation are built into the machine.

• Connect to the site steam line.

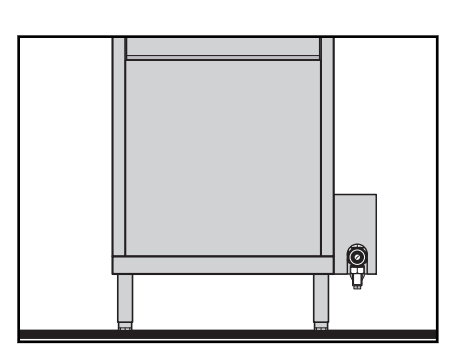

- DN 20 pipe
- Flow pressure: 0.5 3.5 bar
- Temperature: max. 150°C
- See rating plate!
- ► Dimension steam and condensate line accordingly.

### 5.8.1 Adjustment of manual shut-off valve

The built-in manual shut-off valve is equipped with and adjustment device to limit the flow rate of the heating supply medium. The correct adjustment is very important, particularly for higher pressures.

#### **NOTICE!**

#### Property damage

If the manual shut-off valve is not throttled enough, water hammer may occur when the solenoid valve closes.

If the manual shut-off valve is throttled too much, the heat output will be too low.

 Have the adjustment made only by a HOBART-trained customer service engineer when commissioning or when the site system is modified.

#### Adjustment of manual shut-off valve:

- 🛠 Special wrench required
- Adjust the valve seat so that when the valve is fully opened, the set temperature of the booster is maintained in continuous operation.

### 5.9 Connecting the drain

The connection between machine and site drain must not exceed a max. height of 0.8 m.

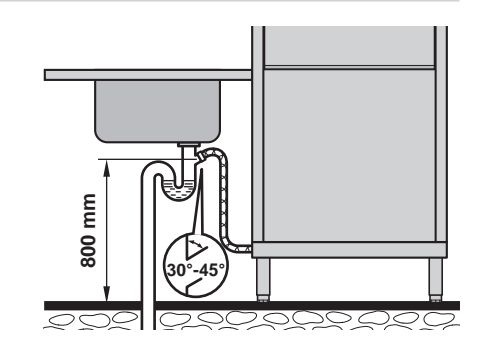

► Do not kink or lay the drain hose loose on the ground.

### 5.10 Connecting the dispenser

As a rule, all model variants are already factory-equipped with integrated dispensers. To convert to different dispensers, make the connection as follows.

18

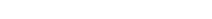

Install dispenser or mount externally.

#### To connect a powder or solid detergent dispenser:

- Detach the back covering.
- Drill out the inner tank wall according to the required connec-► tion diameter.

000000201-001-EN / 17. Aug. 2022

Remove frontal covering.

#### Connecting the liquid dispenser:

Turn off the site main switch or remove the plug.

- ► A metering nipple is available on top of the boiler for dispensing rinse aid.
- ► For detergent dosing, connect the hose (PVC / Ø 6 mm outside ר4 mm inside) between the pressure side of the dispenser and the metering nipple (A) on the wash tank, secure with hose clamp.

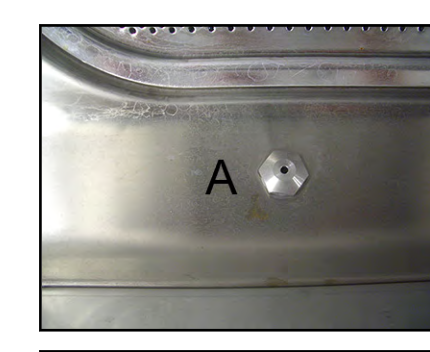

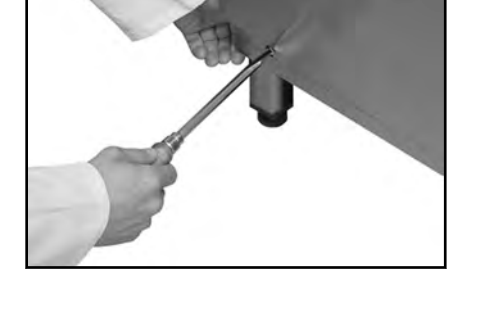

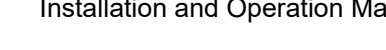

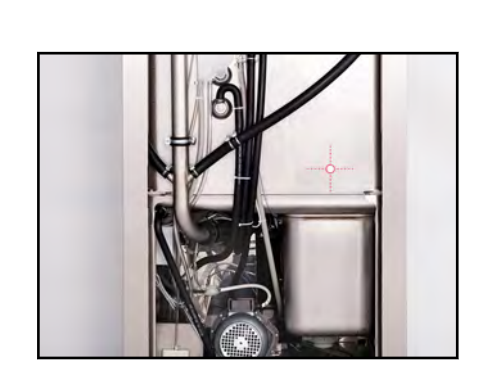

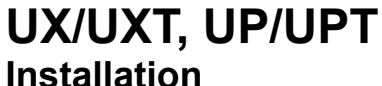

Drain tank.

►

►

►

ΕN

- Screw the dosing connection tightly to the tank wall.
- Connect the plug of the cable harness to the dispenser (max. 100 VA).

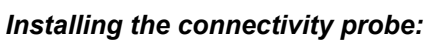

- Conductivity probe should be installed at the flat part of tank bottom.
- Drill out the tank according to the probe diameter.

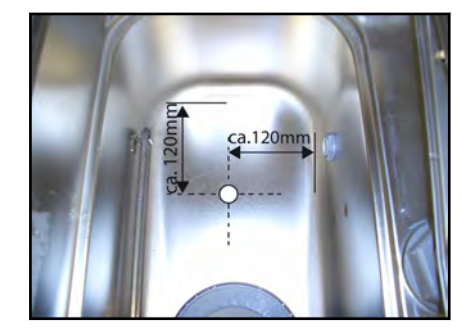

- Replace cover(s).
- Turn on site main switch or insert the plug.
- ► Set the dispenser and the sensor system.

# 6 Commissioning

# 6.1 Starting the commissioning procedure

When the machine is turned on for the first time, the commissioning procedure starts automatically with the language selection, followed by further requisite commissioning steps.

- Push ON/OFF button .
  - → Display is activated.
  - → *Language* menu is displayed.

# 6.2 Setting the language

- ▶ Push the display navigation button ④ or ⑥ until the required language is framed.
- Push button (5).
  - ightarrow The language is activated.
  - → Set day menu is displayed.

### 6.3 Setting the date

- ► Push the display navigation button ④ or ⑥ until the required day appears.
- ► Confirm with button ⑤ and skip to set month.

# UX/UXT, UP/UPT Commissioning

- ► Repeat the procedure as described to enter month and year.
- Push button (5).
  - $\mapsto$  The date is activated.
  - → **Set time** menu is displayed.

# 6.4 Setting the time

- ► Push the display navigation button ④ or ⑥ until the required hour appears.
- ► Confirm with button (5) and skip to set minutes.
- ▶ Push the display navigation button ④ or ⑥ until the required minute appears.
- ► Push button ⑤.

→ The time is activated.

# 6.5 Setting the water hardness (optional)

Machines with integrated softener have a water hardness setting.

#### NOTE: The softener must be set to the existing water hardness (ask at the local water works).

- ▶ Push the display navigation button ④ or ⑥ until the required hardness is set.
- ▶ Push button ⑤.
  - → Water hardness is activated.

# 6.6 Filling the salt reservoir (optional)

On machines with integrated softener, an instruction to fill the salt reservoir appears during commissioning.

### NOTICE!

### Property damage

Accidentally filling the salt reservoir with detergent will damage the water softener.

► Do not fill the salt reservoir with detergent.

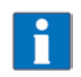

Unlike the regular salt fill, additional water has to be added during the commissioning procedure.

- Open the door.
- Unscrew the salt reservoir lid and add 1.5 kg of granular (2-8 mm) regenerating salt (do not use salt tablets).

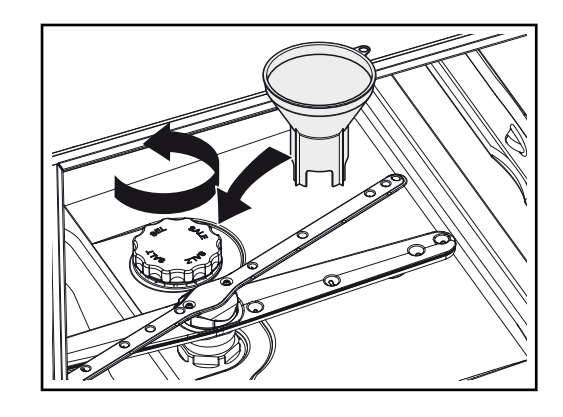

- Fill up the reservoir with potable water (only at commissioning).
- Make sure the lid seal is free of dirt and salt.
- Screw lid back on and tighten.

#### NOTICE!

#### Property damage

Salt residues on the tank floor cause corrosion damage.

- Remove salt residues by hand.
- On completion of the commissioning procedure, start a wash cycle to remove all traces of salt if necessary.
- ► To continue the commissioning procedure, push button .

### 6.7 Filling chemical hoses

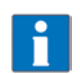

We recommend the use of HOBART Hyline detergent and rinse aid.

NOTE: Mixing chemicals in the hose when exchanging chemicals can lead to crystallisation and damage to the hoses and dosing units. This is prevented by intermediary rinsing with water (see section 7.9 and 8.8). Failure to comply with this information will invalidate the guarantee and product liability.

#### **ACAUTION!**

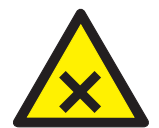

#### Chemical burns, sensitisation of the skin, poisoning

Improper use of chemicals or use of unsuitable chemicals can cause injury.

- ▶ Use only commercial detergent and rinse aid.
- Observe the manufacturer's application and safety instructions.

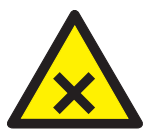

#### **WARNING!**

Chemical burns, sensitisation of the skin, poisoning

Incorrect handling of detergent or rinse aid can lead to serious injuries.

Wear protective equipment (gloves, safety goggles, protective clothing) when handling chemicals.

#### 6.7.1 Provisioning external chemical canisters

During the commissioning procedure, an instruction for inserting the suction hoses into the external canisters appears in the display.

#### Preparing the detergent:

Suction height of dosing pump: max. 1.5 m.

▶ Place suction hose without colour marking at the suction valve at the bottom of the external reservoir.

#### Preparing the rinse aid:

Suction height of dosing pump: max. 1.5 m.

▶ Place suction hose with **blue** marking at the suction valve at the bottom of the external reservoir.

#### Filling the suction hoses:

- Push button .
  - $\mapsto$  The instruction "Close the machine Door" is displayed.
- ► Close the Door and push button .
  - → Chemical hose filling is activated.

The filling process is visualised in the display by a time bar.

ΕN

UX/UXT, UP/UPT Operation

## 6.8 Completing the commissioning procedure

The machine can be started or alternatively switched off.

- ▶ Push the display navigation button ④ or ⑥ until the required setting is framed.
- ▶ Push button ⑤.

 $\rightarrow$  The setting is activated.

# 6.9 Starting up the chemical deficiency sensor system

#### 

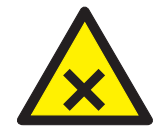

Chemical burns, sensitisation of the skin, poisoning

Incorrect procedure when commissioning the chemical sensor system can cause serious injury.

- ► Have chemical sensor system set by authorised service technicians.
- ▶ Before removing the trim components, disconnect the machine from the power supply.
- ► Execute hose filling via the operator menu (see section 8.8).
- Observe until the sensor-operated filling of both hoses is complete.

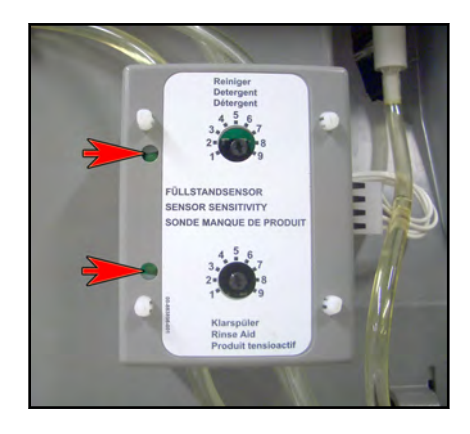

 $\mapsto$  The control LEDs must now illuminate.

- ► If necessary, readjust the potentiometers (increase setting).
  - Factory setting for detergent = 3
  - Factory setting for rinse aid = 5
- ▶ Switch on sensor system in the service menu. Contact your HOBART Service Partner.

# 7 Operation

### 7.1 Special safety instructions

### 🗥 WARNING!

**Fire hazard** 

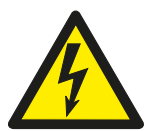

Malfunction or continuous operation of the machine can cause injuries due to fire.

▶ Do not operate the machine without supervision.

### **ACAUTION!**

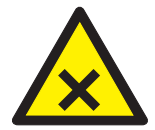

Chemical burns, sensitisation of the skin, poisoning, burning

If the Door is opened during operation, vapour can escape and/or wash water can spurt out and cause injury.

Do not open the Door during operation, wait for the program to finish.

# **WARNING!**

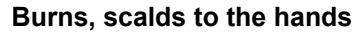

If the door is opened during the washing program, steam can escape and lead to serious injuries

Do not open the door during washing program, wait for the cycle to finish.

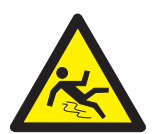

### **WARNING!**

**Danger of slipping** Moisture can build up around the machine and cause slipping.

Provide a floor covering that is guaranteed to be non-slip in case of moisture.

# 7.2 Preparations for washing

### 7.2.1 Preparing the machine

- Check correct position of wash/rinse arms and strainers.
- ► Open site shut-off valve.
- ► Turn on main switch or insert the plug.
- Check level of detergent and rinse aid container.
- Close Door.
- ▶ Press the ON/OFF key .
  - $\mapsto$  Machine is switched on.
  - $\mapsto$  The tank is filled.

The ON/OFF button gradually goes green during fill and heating cycle. This process can take several minutes. When the button becomes completely green, the machine is ready for operation.

### 7.2.2 Preparing the washware

- Remove large scraps.
- Remove foaming products (protein, parting agents, blood etc.).
- Pre-treat (e.g. soften) soiling that has baked-on hard.
- Place plates in the correct insert rack

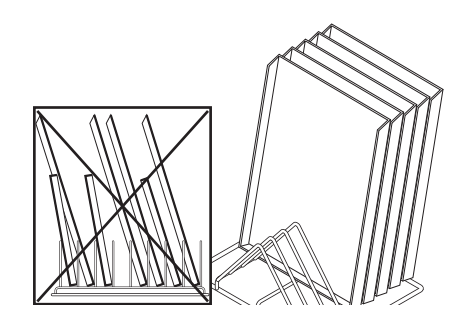

- Avoid shadow zones and covers.
- ► Place pots and containers face down in the racks.

► Secure lightweight washware by attaching a rack or the special loading frame!

### PREMAX model:

### Using side wash systems:

 Pus GN parts into the holding rails of the additional side wash systems.

 Suspend racks in the holding hooks of the additional side wash systems.

# 7.3 Displaying and selecting the program

### 7.3.1 Overview of programs and additional functions

| Name     | Description              | Alternative<br>symbol display |
|----------|--------------------------|-------------------------------|
| Short    | For slight dirt deposits | <i>m</i> -                    |
| Standard | For normal dirt deposits | <i>m</i> - <i>m</i> -         |

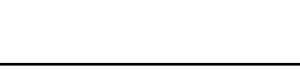

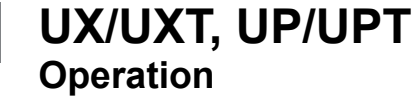

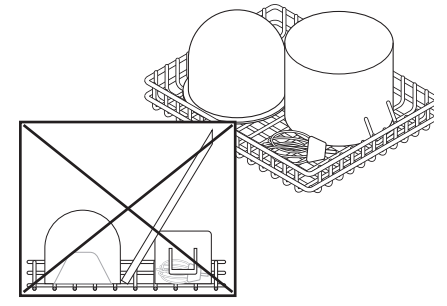

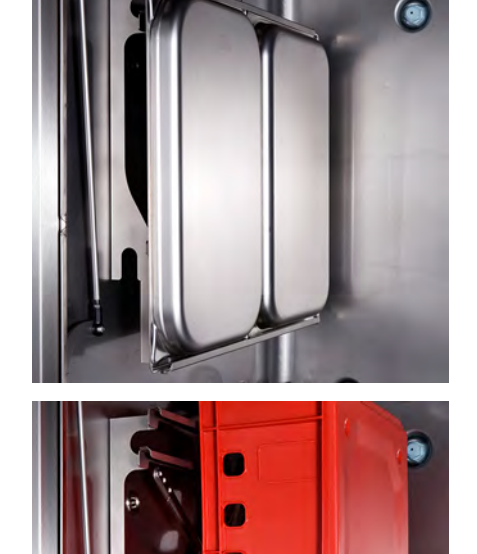

EN

| Name                                                   | Description                                                                                                    | Alternative<br>symbol display |
|--------------------------------------------------------|----------------------------------------------------------------------------------------------------|-------------------------------|
| Intensive (UX/UXT only)                                | For heavier dirt deposits                                                                                       | <u></u>                       |
| Steam wash program<br>(UP/UPT only)                    | Für stärkere Verschmutzungen                                                                                    |                               |
| Detergent direct spray-<br>ing system (UP/UPT<br>only) | Works with detergent direct spraying system<br>and steam to achieve a better wash result with<br>heavy soiling. |                               |
| Low Temp                                               | Works at reduced temperature to prevent pro-<br>tein coagulation (not activated in the factory)                 |                               |
| Duration                                               | For heavy dirt deposits                                                                                         | <i>a_a_a_a_</i>               |
| Hygiene                                                | (see section 7.8)                                                                                               | E                             |

### 7.3.2 Displaying and selecting the program

The machine washes automatically using the standard programme. If necessary, a different program can be selected.

- ► To display the current program before the start, activate the infrared sensor in the display by hand or push the display navigation button.
  - → Display is activated.
  - → *Programme selection and info* menu is displayed.
  - $\mapsto$  The program currently selected is highlighted.
- ► To switch to a different program, press the navigation button ④ or ⑥ until the required program appears and is highlighted.

The selected program can be started directly via ON/OFF button .

The machine continues with the last programme to be selected until it is switched off.

# 7.4 Washing

- Slide rack into the machine and close the Door.
- Push the ON/OFF key .

→ While the programme is running, the ON/OFF button gradually changes from blue back to green.

→ As soon as the ON/OFF button illuminates green again, the rinse cycle is finished.

- ▶ Open the Door and remove the rack.
- Allow the wash ware enough time to dry.

Program: Detergent direct spraying system (UP/UPT only)

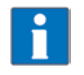

A softening phase is integrated into the program sequence. No operating noise can be heard during this phase. EN

#### Machines with exhaust heat recovery (option)

The ON/OFF button has a circulating blue segment on a green background for as long as steam is being removed from the rinse chamber. It is not necessary to wait for this process to end during high capacity periods.

#### 7.4.1 Ending a continuous program

A running continuous program can be ended prematurely as follows.

- Push the ON/OFF button .
  - $\mapsto$  The rinse cycle starts after a short pause.
  - $\mapsto$  The continuous program is ended.

The program also ends automatically after 20 minutes.

### 7.5 Switching off the machine

- ► Close Door.
- ► Push the ON/OFF button for three seconds.

→ During pump-out, the ON/OFF button gradually changes from green back to colourless.

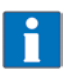

During pump out, the machine interior is cleaned automatically. Then remove any coarse food residues.

If the interior is sprayed out again manually with a water hose, this residual water can be pumped out again with a reduced pump-out phase by pressing and holding down the ON/OFF button (3 sec.) when the machine has been switched off.

When the ON/OFF button has extinguished completely:

- Turn off main switch or remove the plug.
- Close on-site shut-off valve.

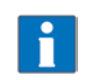

If no button is pressed, the machine switches off automatically after 6 hours, but will not pump out.

# 7.6 Executing daily cleaning

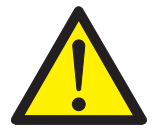

#### Burns, scalds, chemical burns

During the cleaning process, general malfunctions with the washing, rinsing or cleaning pump or the tank heater, for example, can cause injuries from burns, scalds or chemical burns.

• The machine must be disconnected from the mains prior to cleaning.

### NOTICE!

#### Property damage

The use of unsuitable agents can cause corrosion or damage to the surfaces.

- ▶ Do not use any chlorine-containing, acidic or metal-containing additives to clean the machine.
- Do not use metal sponges.
- ► Open the door.
- ▶ Remove sieves and clean. Make sure that food debris does not enter pump intake!
- ► Flush the fine strainer under running water.

ΕN

- Clean machine areas that cannot be reached by the water circulation of the self-cleaning function (door seal, etc.).
- Replace strainer.
- Leave the door open for ventilation.

## 7.7 Executing weekly cleaning

- ▶ Push and hold the clip fastener on the wash and rinse arms. Remove the wash and rinse arms and clean.
- ► Reinsert wash and rinse arms.

# 7.8 Executing hygiene cleaning

When a pre-set number of wash cycles has been reached, the instruction "Execute hygiene programme" appears in the display, indicating that an automatic hygiene clean of the machine interior should be executed.

- Before end of operation, remove the rack and place 6 (UX/UP) / 10 (UXT/UPT) HOBART cleaning tablets in the machine interior.
- Close Door.
- ▶ Push navigation button or until the hygiene programme appears and is framed.
- ▶ Push the ON/OFF key .

While the hygiene program is running (duration up to one hour, depending on model and water connection), the green illuminated segments extinguish successively.

At the end of the programme, the machine switches off automatically.

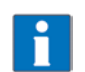

If necessary, hygiene clean should be executed before the pre-set number of wash cycles is reached. With regular use, the machine interior will remain free of soil and dirt deposits.

# 7.9 Changing the chemical product

When changing the detergent and rinse aid product, please note the following:

- Mixing dissimilar products can produce efflorescence, which in turn can cause the dispenser to malfunction.
   This is also the case if the new product is from the same manufacturer.
- A new product may require the dispenser to be adjusted.
- The complete system, consisting of dosing hoses and dispenser, must be rinsed with water before the new chemical is used.

#### Changing the chemical:

- ▶ Remove the suction valve from the reservoir and place in a container full of water.
- ▶ Rinse dosing hoses and detergent dispenser with water.
  - Use the "Fill chemical hoses" function 8.8.
  - Repeat if necessary. This depends on the length of the dosing hose.
  - Place the suction lace in the reservoir together with the new product.
- ► To replace the water in the dosing hoses with the product, use the "Fill chemical hoses" function 8.8.

### 7.10 Displaying the temperatures

This menu option is for displaying the current tank and rinsing temperatures.

#### **Procedure:**

EN

- Activate the infrared sensor in the display by hand or push one of the display navigation buttons.

   → Display is activated.
  - → *Programme selection and info* menu is displayed.
- Push button (5).
  - → *Login/Temperatures/Info* menu is displayed.

# 8 Setting options, operating and hygiene data

The machine can be operated as soon as the commissioning procedure is complete.

The following settings can be individually set as required using the operator menu.

### 8.1 Overview of operator menu

| Sub-menu                 | Function                                                                                             |
|--------------------------|----------------------------------------------------------------------------------------------------|
| General settings         | Language<br>Date<br>Time<br>Date format<br>Time format<br>Temperature unit                           |
| Display indications      | Program representation<br>Brightness<br>Adjust contrast<br>Temperature display                       |
| Acoustic signal          | On/Off                                                                                               |
| Chemical settings        | Detergent dosing<br>Rinse aid dosing<br>Filling chemical hoses                                       |
| External water treatment | Set counter<br>Reset counter<br>Remaining water quantity<br>Activating/deactivating (not for RO-I/V) |
| Hardness                 | Setting                                                                                              |
| Operating/hygiene data   | Display operating data<br>Display hygiene data<br>Transmit report                                    |
| Timer                    | Weekly program<br>Timer program<br>Activate/deactivate                                               |

### 8.2 Opening the operator menu

The machine must be switched on.

EN

- Activate the infrared sensor in the display by hand or push one of the display navigation buttons.
   Display is activated.
  - → *Programme selection and info* menu is displayed.
- ▶ Push button ⑤.
  - → *Login/Temperatures/Info* menu is displayed.
- ▶ Push the display navigation button ⑥ until *login* is framed.
- ▶ Push button ⑤.

→ The display shows "Enter PIN".

- ► Enter operator code "1111":
  - ▶ Push the navigation button ④ or ⑥ until a "1" appears in the first position.
  - ▶ Push button (5) and skip to the next number.
  - ► Repeat the procedure as described until all numbers are entered.

Once the correct code has been entered, the operator menu is displayed.

### 8.3 Navigating, selecting and setting within the menu

#### Navigating and opening submenu:

- ▶ Push the navigation button ④ or ⑥ until the required submenu appears and is framed.
- ▶ Push button ⑤.
  - → Menu is displayed.

#### Making and activating settings:

- ▶ Push the navigation button ④ or ⑥ until the required setting appears and is framed.
- Push button (5).

 $\mapsto$  The setting is activated.

#### Back:

- ▶ Push the navigation button ④ or ⑥ until the menu option **Back** appears and is framed.
- Push button (5).
  - → The next highest menu level is displayed.

### 8.4 Exiting the operator menu

► Open the Door and close it again, or do not press a key for 10 seconds!

### 8.5 Making the general settings

The following settings can be entered into the General settings sub-menu.

| Setting          | Selection                                                       |
|------------------|-----------------------------------------------------------------|
| Language         | is set as default during commissioning, see sections 6.2 to 6.4 |
| Date             |                                                                 |
| Time             |                                                                 |
| Date format      | YYYY.MM.DD<br>DD.MM.YYYY<br>MM.DD.YYYY                          |
| Time format      | 24h / 12h                                                       |
| Temperature unit | °C / °F                                                         |

#### Making the settings:

EN

- ▶ Open the operator menu, see section 8.2.
- ▶ Open the *General settings* sub-menu and make the setting, see section 8.3.

### 8.6 Setting the display indications

The following settings can be entered into the *Display indications* sub-menu.

| Setting                | Selection                                                  |
|------------------------|------------------------------------------------------------|
| Program representation | Text display<br>Symbol display (see section <i>4.6.1</i> ) |
| Display brightness     | Set brightness                                             |
| Display contrast       | Set contrast                                               |
| Temperature display    | Activate/deactivate                                        |

#### Making the settings:

- Open the operator menu, see section 8.2.
- ▶ Open the *Display indications* sub-menu and make the setting, see section 8.3.

### 8.7 Setting the acoustic signal

An acoustic signal can be switched on or off in the *Acoustic signal* sub-menu.

| Setting           | Selection          |
|-------------------|--------------------|
| Set signal sensor | Sound on/sound off |

#### Making the settings:

- Open the operator menu, see section 8.2.
- ► Open the *Acoustic signal* sub-menu and make the setting, see section 8.3.

### 8.8 Making the chemical settings

The following settings can be entered into the *Chemical settings* submenu.

| Setting                | Selection                                                               |
|------------------------|-------------------------------------------------------------------------|
| Detergent dosing       | Factory setting: 2.5 g/l<br>Possible range: 0–9.5 g/l                   |
| Rinse aid dosing       | Factory setting: 0.3 g/l<br>Possible range: 0–2.0 g/l                   |
| Filling chemical hoses | Fill detergent dosing hose NO/YES<br>Fill rinse aid suction hose NO/YES |

#### Making the settings:

- Open the operator menu, see section 8.2.
- ► Open the *Chemical settings* submenu and make the setting, see section 8.3.

If in the *Fill chemical hoses* submenu, the prompt *Fill detergent suction hose* and/or *Fill rinse aid suction hose* are set to *Yes,* the filling process will start.

The filling process is visualised in the display by a time bar.

#### NOTE: The hose filling for detergent only functions when the door/hood is closed.

It can be stopped by pushing button 2 if necessary.

EN

### 8.9 Configuring the counter for external water treatment (optional)

The following settings for an optional external water treatment can be entered into the *External water treatment* submenu.

| Setting                  | Selection                                                                                                    |
|--------------------------|----------------------------------------------------------------------------------------------------|
| Set counter              | Set counter<br>Factory setting: not activated                                                                                                    |
| Reset counter            | Reset counter NO<br>Reset counter YES                                                                                                    |
| Remaining water quantity | Remaining capacity external water treatment<br>Displays the current demineralisation counter status (remaining water quantity until<br>the demineralization cartridge is depleted). |
| Activate/deactivate      | Activates or deactivates the evaluation of the remaining capacity External water treat-<br>ment.                                                                                    |

#### Making the settings:

- Open the operator menu, see section ( $\rightarrow$ *Chapter8.2Opening the operator menu*).
- ▶ Open the *External water treatment* submenu and make the setting, see section 8.3.

### 8.10 Setting the water hardness (optional)

With optional softener only.

#### Note: The softener must be set to the existing water hardness (ask at the local water works).

The following settings can be entered into the **Set water hardness** sub-menu.

| Setting                | Selection                                                                                   |  |
|------------------------|---------------------------------------------------------------------------------------------|--|
| Water hardness setting | is set as default during commissioning<br>Factory setting: 30°dH<br>Possible range: 0–30°dH |  |

#### Making the settings:

- Open the operator menu, see section 8.2.
- ▶ Open the **Set water hardness** sub-menu and make the setting, see setting 8.3.

### 8.11 Displaying the operating/hygiene data

The following data can be called-up from the **Operating/hygiene data** submenu.

| Setting                | Selection                                                                                                    |
|------------------------|----------------------------------------------------------------------------------------------------|
| Display operating data | Commissioning date<br>Operating hours until next service<br>Total operating hours<br>Wash cycles overall<br>Total water consumption<br>Operating hours day<br>Daily wash cycles<br>Daily water consumption<br>Remaining capacity external water treatment |
| Hygiene data           | See section 8.11.1                                                                                                    |

#### Displaying the setting:

EN

- Open the operator menu, see section 8.2.
- Open the *Operating/hygiene data* submenu.
- ► Open the corresponding submenu and display the setting, see section 8.3.

### 8.11.1 Display hygiene data

Hygiene-relevant events, data and messages are listed in this menu option.

The list starts with the current date and the last event that occurred on this day. The subsequent events occurring on this day then appear, followed by the events occurring the day before.

A maximum of 1500 events are saved. Older lists are deleted.

Pushing button opens the list of completed wash programs.

#### The following data are saved:

| Hygiene data    | Program set point temperature too low |
|-----------------|---------------------------------------|
|                 | Thermal disinfection aborted          |
|                 | Wash process aborted                  |
| Messages        | Rinse aid empty                       |
|                 | Rinse aid deficiency remedied         |
|                 | Detergent empty                       |
|                 | Detergent deficiency remedied         |
|                 | Salt empty                            |
|                 | Salt deficiency remedied              |
|                 | Service interval expired              |
|                 | Half-cartridge depleted               |
| Events          | Filling program                       |
|                 | Pump-out program                      |
| Washing program |                                       |

### 8.11.2 Transmit report

This menu option is for transmitting operating and hygiene-relevant data in txt format to a USB stick. This format can be imported and processed using standard software.

000000201-001-EN / 17. Aug. 2022

#### Procedure:

- Open the door.
- ► Remove sealing cover from USB port (top right near door sealing).
- Insert USB stick into the port.
- ► Select the *Report* menu option.
  - $\rightarrowtail$  After a successful download, a message appears in the display.
- Remove USB stick.
- Close off USB port with the sealing cover.

### 8.12 Setting automatic switch-on

The *Timer* sub-menu is for defining times for automatic machine switch-on.

This can be done in two ways:

EN

- The *Weekly program* menu option can be used to define various switch-on times for individual weekdays.
- The *Daily Timer program* can be used to define a non-recurring switch-on time for today's date.

The switch-on must be set to active via the separate *Activate/deactivate* menu option. The text frame shows the most recently selected of the four options. When switch-on is activated, a small clock symbol remains in the top left-hand section of the display for 30 minutes after the machine has been turned off.

| Setting             | Selection                                                                                   |
|---------------------|---------------------------------------------------------------------------------------------|
| Weekly program      | Weekdays and times                                                                          |
| Daily Timer program | Date and time                                                                               |
| Activate/deactivate | Weekly timer ON<br>Daily Timer program ON<br>Weekly and Daily Timer program ON<br>Timer OFF |

#### Making the settings:

- Open the operator menu, see section 8.2.
- ► Open the *Timer* sub-menu and make the setting, see section 8.3.

#### **Daily Timer program**

The date and time can be selected and altered using the display navigation buttons.

The switch-on must also be set to active via the separate Activate/deactivate menu option.

When the time and date are reached, the machine switches on.

#### Weekly program

Weekdays and an individual switch-on time can be selected and altered using the display navigation buttons.

For weekdays on which no switch-on is to occur, no time may be saved.

After the switch-on times for each weekday have been entered, the switch-on must be set to active via the separate *Activate/deactivate* menu option.

When the time is reached, the machine switches on.

#### Activate/deactivate

The Activate/deactivate menu option offers the following four selection options:

- Daily timer on: Automatic switch-on is activated for an entered day's date.
- Weekly timer on: Automatic switch-on is activated for the saved weekdays and individual times.
- Daily and weekly timer on: Automatic switch-on is activated for an entered day's date and for the saved weekdays.
- *Timer off:* Automatic switch-on is generally deactivated.

# 9 Fault indications and problems

### 9.1 Fault indications

Displayed error messages are shown in the order of priority. They **must** be acknowledged via the display navigation button (5).

Acknowledged fault messages for which the fault is still pending are first hidden to enable further messages to be displayed.

If all fault messages have been acknowledged but errors are still pending, these messages will then be shown again.

# UX/UXT, UP/UPT Fault indications and problems

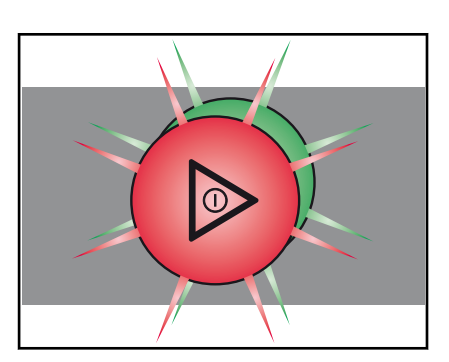

#### Information

- Limited operation is possible.
- The ON/OFF button ① illuminates green/red alternately.
- The error code is shown in the display (see table).

| Error code   | Message text                                                                                 | Measure                                                           |
|--------------|----------------------------------------------------------------------------------------------|-------------------------------------------------------------------|
| 003, 4, 8, 9 | Temperature not reached. Contact service tech-<br>nician.                                    | Contact your HOBART Service Partner.                              |
| 021          | Fault in the drain system. Clean the drain hose if necessary and pump-out the machine again. | Clean the drain hose if necessary and pump-out the machine again. |
| 022          | Fault in the drain system. Clean the drain hose if necessary.                                | Clean the drain hose if necessary.                                |
| 029          | Programme aborted. Close Door.                                                               | Close Door.                                                       |
| 036          | Detergent deficiency. Top up detergent.                                                      | Refill detergent (see section 6.7).                               |
| 037          | Rinse aid deficiency. Top up rinse aid.                                                      | Refill rinse aid (see section 6.7).                               |
| 038          | Input voltage too high! Machine has been switched off.                                       | Have the input voltage checked by the (site) electrician.         |
| 039          | Filling programme aborted. Close Door.                                                       | Close Door.                                                       |
| 041          | External water treatment depleted. Replace.                                                  | Replace part or full desalination cartridge.                      |
| 042          | Osmosis pre-filter depleted. Replace.                                                        | Replace pre-filter.                                               |
| 043          | Salt deficiency. Refill regenerating salt.                                                   | Refill regenerating salt.                                         |

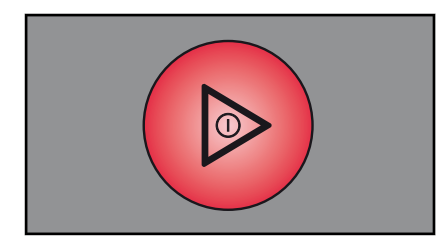

#### Faults

- Limited operation is not possible.
- The ON/OFF button ① illuminates permanently red.
- The error code is shown in the display (see table).
- Once the error display has been acknowledged, the machine turns off.

| Error code | Message text                                                                | Measure                              |
|------------|-----------------------------------------------------------------------------|--------------------------------------|
| 001, 002   | Fault - hot water tank temperature sensor. Con-<br>tact service technician. | Contact your HOBART Service Partner. |
| 006, 007   | Fault - wash tank temperature sensor. Contact service technician.           | Contact your HOBART Service Partner. |
| 011, 12    | Fault - Wash chamber temperature sensor. Con-<br>tact service technician.   | Contact your HOBART Service Partner. |
| 013        | Disinfection not guaranteed. Contact service technician.                    | Contact your HOBART Service Partner. |
| 014, 15    | Fault - hot water tank pressure sensor. Contact service technician.         | Contact your HOBART Service Partner. |

| Error code | Message text                                                                                                    | Measure                                |
|------------|----------------------------------------------------------------------------------------------------|----------------------------------------|
| 016        | Fault - wash tank pressure sensor. Contact serv-<br>ice technician.                                                           | Contact your HOBART Service Partner.   |
| 017        | Fault - tank pressure sensor. Contact service technician.                                                                     | Contact your HOBART Service Partner.   |
| 018        | Fault in the filling or drain system. Contact serv-<br>ice technician.                                                        | Contact your HOBART Service Partner.   |
| 019        | Strainers blocked. Remove, clean and re-insert.                                                                               | Remove, clean and re-insert strainers. |
| 020        | Wash tank pressure sensor fault. Pump out machine.                                                                            | Pump out machine.                      |
| 023        | Fault in the filling system. Supply quantity too low.                                                                         | Check site flow pressure.              |
| 031, 32    | Fault in the filling system. Check water supply.                                                                              | Check water supply.                    |
| 033        | Fault in the filling system. Contact service tech-<br>nician.                                                                 | Contact your HOBART Service Partner.   |
| 035        | Insert tank cover strainer correctly.                                                                                         | Insert tank cover strainer correctly.  |
| 044        | Salt deficiency. Refill regenerating salt.                                                                                    | Refill regenerating salt.              |
| 045        | Number of rinse cycles without regenerating salt exceeded. Contact service technician.                                        | Contact your HOBART Service Partner.   |
| 052        | Fault in the filling or drain system. Contact serv-<br>ice technician. Disconnect machine from the<br>water and power supply! | Contact your HOBART Service Partner.   |

# 9.2 Remedying the problem

### 9.2.1 Poor wash result

| Nature of the problem | Possible cause                                         | Remedy                                                                                                    |
|-----------------------|--------------------------------------------------------|----------------------------------------------------------------------------------------------------|
| Wash ware not clean.  | Wash arm stiff (must rotate easily by hand).           | Remove wash arms and clean them thor-<br>oughly.<br>Also check water outlet from machine to<br>wash arm is clear.                                                                                                    |
|                       | Wash arm nozzles are clogged (visual check).           | Remove wash arm, remove cleaning caps<br>and rinse wash arm thoroughly until all soil-<br>ing is removed.<br>Replace cleaning caps.                                                                                                  |
|                       | Rinse nozzles clogged (usually by lime deposit).       | Remove rinse arms and descale them in separate container.<br>Check site softening system for function.                                                                                                    |
|                       | Detergent concentration is too low or too high.        | Check detergent concentration setting.                                                                                                    |
|                       | Coarse strainer clogged.                               | Remove, empty and clean strainer.                                                                                                    |
|                       | Fine strainer clogged or obstructed by lime deposits.  | Remove fine strainer. If heavily soiled, soak<br>in a vinegar solution. Then clean it thor-<br>oughly with a brush until the pores are free.<br>The fine strainer should generally be<br>cleaned daily (see operating instructions). |
|                       | Wrong programme selected for heavily soiled wash ware. | Select programme with longer wash cycle.                                                                                                    |

# UX/UXT, UP/UPT Maintenance

| Nature of the problem               | Possible cause                                                         | Remedy                                                                                                    |
|-------------------------------------|------------------------------------------------------------------------|----------------------------------------------------------------------------------------------------|
| Wash ware does not dry<br>properly. | Wash ware still greasy.                                                | Detergent concentration too low: increase<br>(see operation instructions).<br>Check if detergent is appropriate. If not,<br>choose a stronger one.<br>Drain contaminated water and refill<br>machine. Clear wash ware more thoroughly<br>beforehand.                                                                                                    |
|                                     | Rack is not suitable for type of dishes (slop-<br>ing).                | Use appropriate racks to create a sloping position which allows water to drain away from cavities.                                                                                                    |
|                                     | Wash ware remains in the machine too<br>long at the end of wash cycle. | Remove wash ware as soon as cycle is completed to enable it to dry.                                                                                                    |
| Streaks and spots on wash ware.     | Hard water or high mineral content.                                    | Check water quality.<br>Every local water works holds data on the<br>composition of the water they supply and<br>will provide these on request.<br>Reference values: Ideal calcium value: $0 - 3^{\circ}d$ (total hardness). Ideal mineral content<br>value: for glasses, max. conductivity 100<br>$\mu$ S/cm, for dishes, still viable to max. 400<br>$\mu$ S/cm. |
|                                     | Rack is not suitable for type of dishes (slop-<br>ing).                | Use appropriate racks to create a sloping position which allows water to drain away from cavities.                                                                                                    |
|                                     | Machines with integrated softener: use of wrong salt (e.g. tablets).   | Do not use salt tablets.                                                                                                    |

### 9.2.2 Other problems

| Nature of the problem                                         | Potential causes                                                                       | Remedy                                            |  |
|---------------------------------------------------------------|----------------------------------------------------------------------------------------|---------------------------------------------------|--|
| Machine becomes significantly louder during the wash program. | Excessive foaming from unsuitable detergent or rinse aid                               | Use suitable detergent and rise aid.              |  |
|                                                               | Excessive foaming due from foaming substances (protein, parting agents, etc.)          | Preliminary clean the wash ware thoroughly.       |  |
| Machine switches off suddenly dur-<br>ing operation.          | Machine coupled to a maximum sys-<br>tem or locked against other current<br>consumers. | Have machine connected separately (electrician!). |  |
|                                                               | A site fuse has tripped.                                                               | Check site fuses.                                 |  |

# 10 Maintenance

In order to maintain the warranty, as well as a permanently safe, efficient, and trouble-free operation of the machine(s), the required maintenance must be carried out by authorized service technicians. We therefore recommend the conclusion of an inspection and maintenance contract, which guarantees qualified support by specially trained service technicians according to a time schedule based on the operating conditions.

Genuine spare parts must be used for repairs and wearing part replacements. Wearing parts include dosing hoses, rinse arm bearings, etc. In Germany, your HOBART machines are governed by the Ordinance on Industrial Health

EN

and Safety and must be inspected by a qualified electrician in accordance with the intervals specified by the Institute for Work and Health of the German Social Accident Insurance [DGUV V3 (BGV A3)].

# 11 Disposal

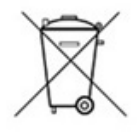

The machine operator is responsible for disposing of the machine and its operating materials correctly and in accordance with environmental regulations. Both national and local legal provisions and regulations must be observed!

With respect to fluorine-containing coolants in machines with heat pumps, the requirements of Regulation (EC) No. 517/2014 and supplementary national legislation must be observed in Europe.

We recommend assigning a specialist company for disposal. Alternatively, Hobart can take back the machine and its operating materials.

# 12 Product disclaimer

Installations and repairs carried out by non-authorized technicians or using non-genuine spare parts, and any technical alterations to the machine not approved by the manufacturer will invalidate the manufacturer's warranty and product liability.

HOBART reserves the right to make changes or improvements to its products without prior notice. © HOBART GmbH, Offenburg 2022

#### 13 Conformity

CE

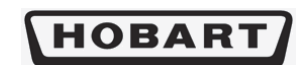

Original

#### EG-Konformitätserklärung

Declaration of Conformity / Déclaration de Conformité / Declaración de Conformidad / Dichiarazione di conformitá / Conformiteitsverklaring / Deklaracja zgodności / Декларация соответствия / Uygunluk beyanı / Deklarcija o sukladnosti / Izjava o skladnosti / Declaração de Conformidade / Prohlášení o shodě

Die alleinige Verantwortung für die Ausstellung dieser Konformitätserklärung trägt der Hersteller. This declaration of conformity is issued under the sole responsibility of the manufacturer. La présente déclaration de conformité est établie sous la seule responsabilité du fabricant La présente déclaration de conformité est établie sous la seule responsabilité du fabricant. La presente declaración de conformitád se expide bajo la exclusiva responsabilitád del fabricante. La presente dichiarazione di conformità e rilasciata sotto la responsabilità escl Deze conformiteitsverklaring wordt verstrekt onder volledige verantwoordelijkheid van de fabrikant. Niniejsza dektaracja zgodności wydana ostale na wyłączna odpowiedziałność producenta. Эта декизарация coorserctisus выдается под исключительную ответственность производителя. Ви uvgunuk bevani, tamamen tireticinin sorumilulýsa altinda dizenlenniştir. Ova izjava o skladnosti izdaje se na isključivu odgovornost proizvodača. Ta izjava o skladnosti izdaje se na isključivu odgovornost proizvojalca. A presente declaração de conformidade é denitida sob a exclusiva responsabilidade do fabricante. Toto prohlášení o shodě se vydává na výhradní odpovědnost výrobce.

| Maschine:   | Universalspülmaschine                      |               | Hersteller / Dokumentationsbevollmächtig                                           | ter:        | HOBART GMBH / Verena Wiedenhöfe |
|-------------|--------------------------------------------|---------------|------------------------------------------------------------------------------------|-------------|---------------------------------|
| Machine:    | Utensil - Washer                           |               | Manufacturer / authorized to compile the technical file:                           |             | Robert-Bosch-Straße 17          |
| Machine:    | e: Lave ustensiles                         |               | Fabricant / autorisée à constituer le dossier technique: 77656 Offenburg / Germany |             | 77656 Offenburg / Germany       |
| Máquina:    | Lava utensilios                            |               | Fabricante / autorizado para unificar la información técnica:                      |             |                                 |
| Macchina:   | Lavautensili                               |               | Fabbricante / Responsabile della documentazione:                                   |             |                                 |
| Machine:    | Gereedschappen wasmachine                  |               | Fabrikant / Geautoriseerd om de technische documentatie samen te stellen:          |             |                                 |
| Urządzenie: | Zmywarka do garnków i przyborów kuchennych |               | Producent / autoryzowany przedstawiciel:                                           |             |                                 |
| Машина:     | Универсальная посудомоечная машина         |               | Изготовитель / ответственный за составление документации:                          |             |                                 |
| Makine:     | Kazan yikama                               |               | Üretici / Dokümantasyon yetkilisi:                                                 |             |                                 |
| Stroj:      | Perilica crnog posuđa                      |               | Proizvođač / ovlašten za sastavljanje tehničkog spisa:                             |             |                                 |
| Stroj:      | Univerzalni pomivalni stroi                |               | Proizvajalec / pooblaščeni za dokumentacijo:                                       |             |                                 |
| Máguina:    | Máquina lava-loica universal               |               | Fabricante / Responsável pela documentação:                                        |             |                                 |
| Stroj:      | Universální myčka                          |               | Výrobce / osoba zplnomocněná sestavením dokumentace:                               |             |                                 |
| Type:       | UX-Serie                                   | UP-Serie      | Design State: UX-15-01                                                             | Serial No.: | 86 64 XXXXX                     |
|             | UXT - Serie                                | UPT - Serie   |                                                                                    |             |                                 |
|             | UXTH - Serie                               | UXTLH - Serie |                                                                                    |             |                                 |

Hiermit bestätigen wir, dass die genannte Maschine entsprechend den nachfolgend aufgeführten Normen gefertigt und geprüft worden ist. Herewith our confirmation that the named machine has been manufactured and tested in accordance with the following standards. Par la présente, nous déclarons que la machine ité ci-dessus a été fabriquée et testée en conformité aux normes. Por la siguiente confirmations que la machine antiene cité ci-dessus a été fabriquée et testée in conformité aux normes. Por la siguiente confirmations que la machina indicaté à stato costruita in conformit à alle norme di seguito riportate. Hierbi pevestigen wij dat de geneende machine is gélabricered en getest volgens de hiervolgende voorwaarden. Niniejszym deklarujemy, že wymieniony produkt spehia wymogi następujących norm. Hacronium kun nograpewizaque, vio vyaaantena mauiuma usrozennea a coorarectrawic n prusequentemus ruxe enpaman. Igbu belge ile belirtlien makinenin aşagdal listelenen normiar doğrultusunda haarlandığını beyan ederiz. Ovime potvrđujemo da je gore navedeni stroj proizveden i testiran sukladno sljedećim standardima. S tem izjavljamo, da je naveden stroj izdelan in preizkušen v skladu s spodaj navedenimi standardi.

Com a presente declaramos que a máquina supracitada foi construída e inspecionada segundo as normas referidas a seguir.

Tímto potyrzujeme, že uvedený stroj byl vyroben a zkontrolován podle následujících norem DIN SPEC 10534:2019-02 EN 55014-1:2017 EN 55014-2:2015

EN 55014-2:2015 EN 60335-258:2005 + Corr. 2007 + A1:2008 + A11:2010 + A2:2015 + A12:2016 EN IEC 61000-6-2:2019 EN 61000-6-4:2007 + A1:2011 EN ISO 121002:010 EN ISO 1210:2010 EN IEC 63000:2018

Die Maschine stimmt mit den folgenden Richtlinien überein: The product complies with the following directives: La machine est conforme aux directives fixées: La máquina armoniza con las siguientes Directivas: La macchina è conforme alle directive seguenti: Het product voldoet aan de volgende richtlijnen: Urządzenie spełnia wymogi następujących dyrektyw Maunia correctrayer требования следующих директив: Makina, aşağıdaki yönetmelikler ile uyumludur: Ovaj stroj je u skladu sa sljedećim direktivama: Stroj ustreza zahtevam sledečih direktiv: A máquina está em conformidade com as seguintes diretivas: Stroj je v souladu s ustanoveními následujících směrnic:

(Maschinenrichtlinie, Machinery-Directive) (EMV-Richtlinie, EMC-Directive) (RoHS Richtlinie, RoHS Directive) 2006/42/EG 2014/30/EU 2011/65/EU

Die Schutzziele der Niederspannungsrichtlinie 2014/35/EU wurden gemäß Anhang I Nr. 1.5.1 der Maschinenrichtlinie 2006/42/EG eingehalten. Protective Goals of the Low Voltage Directive 2014/35/EU are in compliance with Appendix I No 1.5.1 of the Machinery Directive 2006/42/EG. Les objectifs de protection de la directive sur les basses tensions 2014/35/UE on tét respectés conforme à l'annexe I Nr. 1.5.1 der de la directive relative aux machines 2006/42/EG. Directiva de protecciones de baja tension 2014/35/UE est na acuerdo con el apendice I No 1.5.1. de la directiva de maquinaria 2006/42/EG. Gli obiettivi di protezione della direttiva per basse tensioni 2014/35/UE è stata rispettata secondo allegato I n. 1.5.1 della Direttiva per macchine 2006/42/EG. De veiligheidsdoelstellingen van de laagspanningsrichtlijn 2014/35/UE j nageleefd in overeenstemming met nr. 1.5.1 van bijage I van de machine richtlijn 2006/42/EG. Produkt spehing wrngbi bezpiecznistwa dirytkrywn piskonapic/owej 2014/35/LU, gzdnie z załgaznikiem I nr. 1.5.1 dyrektivym granzynaew 2006/42/VE. Llenv, окраниемые Директивой по высюковольтному оборудованию 2014/35/LU, соблюдены в соответствии с приложением № 1.5.1 Директивы по машинному оболисполями и 2006/42/FE.

оборудованию 2006/42/ЕС Alcak Gerilim Yönetmeliği 2014/35/EU'nin koruyucu hedeflerine, Makine Yönetmeliği 2006/42/EC, ek I no. 1.5.1'e göre uyulmuştur

Reper Commit Indexting Look J 27 Commit Anapteoistic International Contenting Look J 27 Commit Anapteoistic Experimentation and Look Anapteoistic Experimentation and Look Anapteoist

Cíle ochrany dle nízkonapěťové směrnice 2014/35/EU byly splněny dle přílohy I č. 1.5.1 směrnice o strojních zařízeních 2006/42/ES.

Bestätigt durch: Confirmed by:

ppa. Marala Discl

Harald Disch Direktor Produktentwicklung Europa Director Warewash Engineering Europe

Offenburg, 30.03.2021

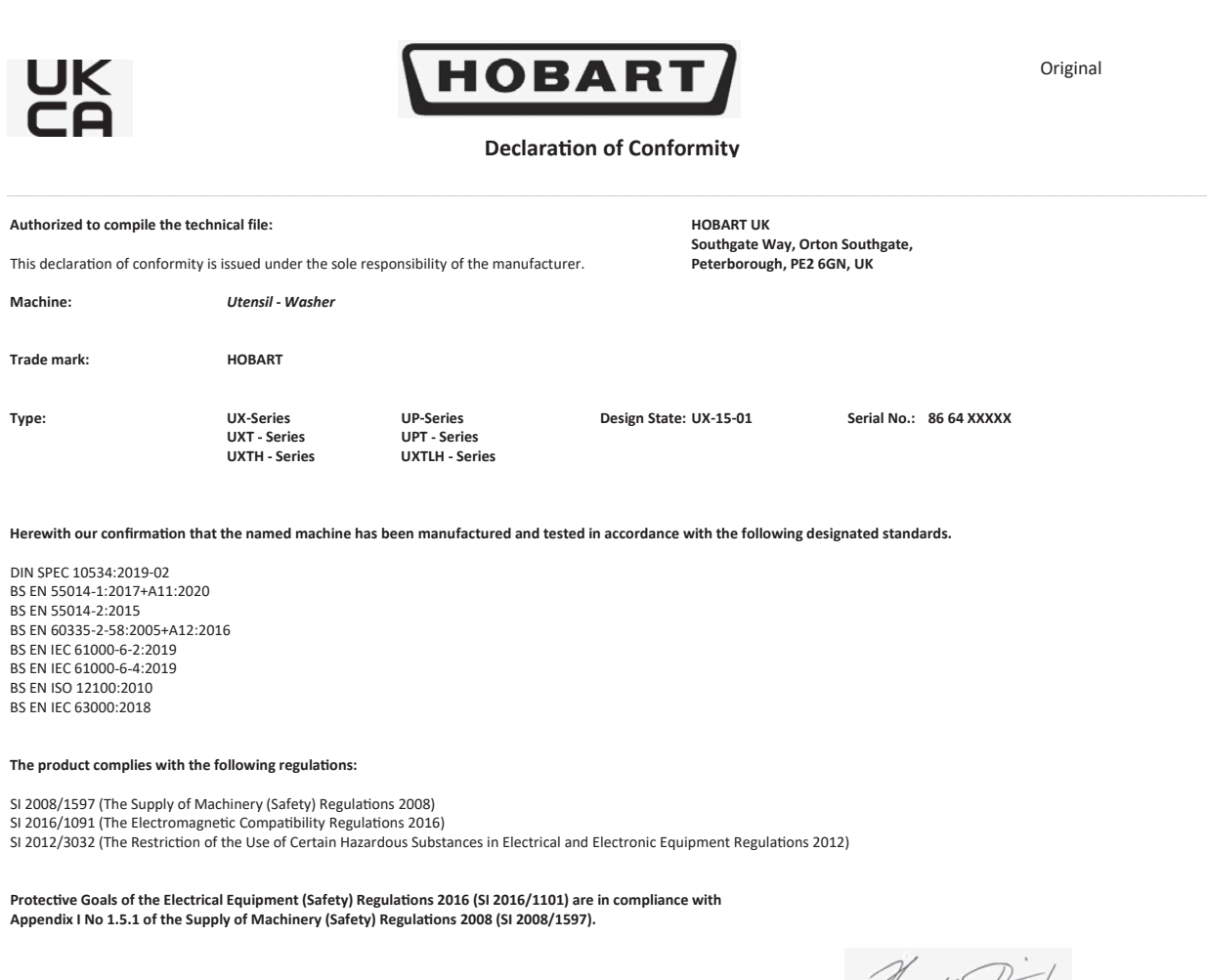

Confirmed by:

Offenburg, 01.07.2021

ppa. Marala Discl

Harald Disch Director Warewash Engineering Europe

#### HOBART GmbH

Robert-Bosch-Str. 17 77656 Offenburg Deutschland Tel.: +49 (0)781.600-0 Fax: +49 (0)781.600-23 19 E-Mail: info@hobart.de Internet: www.hobart.de

#### HOBART Export

Robert-Bosch-Str. 17 77656 Offenburg Germany Phone: +49 (0)781.600-2820 Fax: +49 (0)781.600-2819 E-Mail: info-export@hobart.de Internet: www.hobart-export.com

#### Hobart UK.

Southgate Way, Orton Southgate, Peterborough PE2 6GN United Kingdom Tel.: +44 (0)844 888 7777 Republic of Ireland: +353 (0)1246 0248 Fax: +44 (0)1733 361 347 E-mail: sales@hobartuk.com Internet: www.hobartuk.com

#### **Compagnie HOBART SAS**

Allée du 1er mai 77183 Croissy Beaubourg FRANCE Tel: +33 (0)1 64 11 60 00 Fax: +33 (0)1 64 11 60 10 E-mail: contact@hobart.fr Internet: www.hobart.fr

#### Hobart Nederland BV

Pompmolenlaan 12 3447 GK Woerden Telefoon +31 (0)348 462626 Fax: +31 (0)348 430117 E-mail: info@hobartnederland.nl Internet: www.hobartnederland.nl

#### Hobart Foster Belgium bvba/sprl

Industriestraat 6 1910 Kampenhout Telefoon +32 (0) 16.60.60.40 Fax +32 (0) 16.60.59.88 E-mail: info@hobart.be Internet: www.hobart.be

#### **Hobart Norge**

Gamle Drammenvei 120 N-1363 Høvik Tlf.: +47-67109800 Fax.: +47-67109801 E-post: post@hobart.no Hjemmeside: www.hobart.no

#### **Hobart Scandinavia ApS**

Håndværkerbyen 27 2670 Greve Danmark Tlf.: +45 4390 5012 Fax.: +45 4390 5002 E-mail: salg@hobart.dk Internet: www.hobart.dk

#### Hobart Sweden/Finland

Tel: +46 8 584 50 920 E-mail: info@hobart.se Internet: www.hobart.se

#### Australia

#### Hobart Food Equipment

Unit 1 / 2 Picken Street, Silverwater NSW, 2128 Tel: +61 1800 462 278 Fax: +61 02 9714 0222 E-mail: sales@hobartfood.com.au Internet: www.hobartfood.com.au

#### **HOBART** China

15th Floor, Building A New Caohejing International Business Center 391 Gui Ping Road Shanghai, 200233 Telephone: +86 (0)21 34612000 Fax: +86 (0)21 34617166 Internet: www.hobartchina.com

#### **HOBART Korea LLC**

7th Floor, Woonsan Bldg, 108, Bangi-dong Songpa-gu, Seoul 138-050 Korea Telephone: +82 2 34 43 69 01 Fax: +82 2 34 43 69 05 E-mail: contact@hobart.co.kr Internet: www.hobart.co.kr

#### HOBART (Japan) K.K.

6-16-16 Minami-Oi, Shinagawa-ku, Tokyo 140-0013 Japan Telephone: +81 3 5767 8670 Fax: +81 3 5767 8675 E-mail: info@hobart.co.jp Internet: www.hobart.co.jp

#### Hobart International (S) Pte Ltd

158, Kallang Way, #06-03/05 Singapore 349245 Telephone: +65 6846 7117 Fax: +65 6846 0991 E-mail: enquiry@hobart.com.sg Internet: http://www.hobart.com.sg

#### **Hobart Thailand**

43 Thai CC Tower Building, 31st FL, Room No. 310-311, South Sathorn Rd., Yannawa, Sathorn, Bangkok, 10120 Thailand Telephone: +66(0)2-675-6279-81 Fax: +66(0)2-675-6282 E-mail: enquiry@hobartthailand.com Internet: http://www.hobartthailand.com

#### ITW India Pvt Ltd.

501-502 Vipul Trade Centre Sector 48 Sohna Road Gurgaon 122001" Telephone: +91 124 4245430 Fax: +91 124 4245432